## **Request Official Transcripts**

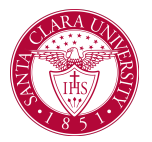

## Overview

## Process

1. From the Workday Homescreen, click the Academics App Icon.

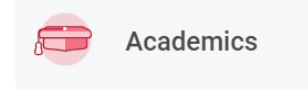

2. Under the *Academic Records* area, click **More (3)** and then **Request Official Transcripts**.

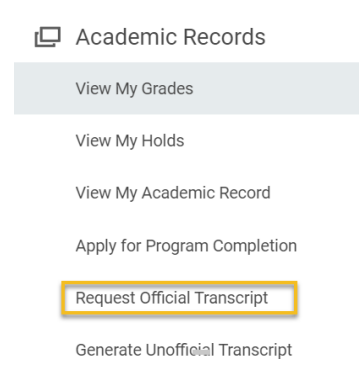

3. Once your student status is verified, an email will be sent to you with instructions on requesting either an electronic or paper official transcript through SCU's third party vendor, Parchment.

## NOTE:

Cost is \$3.00 per official transcript

Requests for transcripts on record 1993 and later, Standard processing time is **2-3 days**.

For transcript requests on records prior to 1993, please allow **10-15** business days .